# ام لوحم ىلع Bonjour تادادعإ نيوكت

## فدەلا

ةكرش جاتناٍ نم ةينقت يه روجنوب Apple قكرش جاتناٍ نم ةينقت يه روجنوب تالوحم ثدحأل نكمي .ةيفاضإ ةئيهت ةيأ نود اهضعبب لاصتالاو ضعبلا اهضعب فاشتكاب نكمي .اهمدقت يتلا تامدخلا نع نلعت يتلا Bonjour فاشتكا مزح ثب Cisco Small Business تاقيبطت وأ ةكبشلا ةرادإ تاودأ لثم ،ةكبشلا ىلع ىرخأ ةزمجأ ةطساوب تانالعإلا هذه ةءارق

.كحاتفم ىلع دادعإ ةيلمع bonjour لا لكشي نأ فيك تنأ يدبي نأ ةقيثو اذه نم فدهلا

## قيبطتلل ةلباقلا ةزهجألا

- Sx250 sery
- Sx350 Series
- SG350X Series
- Sx550X Series

## جماربلا رادصإ

• 2.3.5.63

## Bonjour تادادعإ نيوكت

**ةرادإ** رتخأ مث كيدل لوحملل بيولا ىلإ ةدنتسملا ةدعاسملا ةادألا ىلإ لوخدلا لجس .1 ةوطخلا **> افاشتكا - Bonjour**.

مادختسإ متي ،لاثملا اذه يف .زاهجلا جذومن ىلع قحاتملا قمئاقلا تارايخ فلتخت دق **:قطحالم** SG350X-48MP.

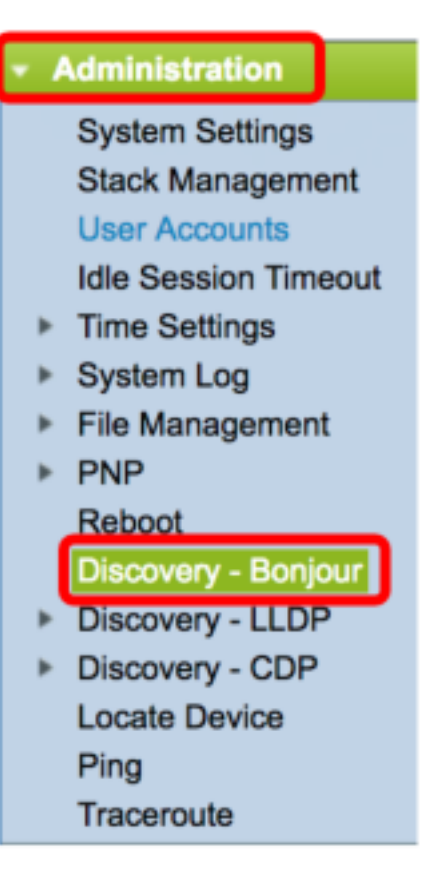

.Bonjour نيكمتل فاشتكالا ةقطنم يف enable رايتخالا ةناخ ددح (يرايتخإ) .2 ةوطخلا

يضارتفا لكشب ةزيملا هذه نيكمت متي **:ةظحالم** 

| Discovery - Bonjour |        |  |  |  |
|---------------------|--------|--|--|--|
| Discovery: Enable   |        |  |  |  |
| Apply               | Cancel |  |  |  |

تانالعإ لاسرا نع لوحملا فقوتي ،Bonjour ليطعت قلاح يف **:قظحالم** Bonjour تانالعإ لاسرا نع لوحمل فقوتي الم يرخأ ةزمجأ قطساوب اهلاسرا متي يتلا Bonjour Discovery تانالعإل عامتسالا نع فقوتيو.

.**قبطي** ةقطقط .3 ةوطخلا

| Discovery - Bonjour |        |  |  |  |  |
|---------------------|--------|--|--|--|--|
| Discovery: 🗹 Enable |        |  |  |  |  |
| Apply               | Cancel |  |  |  |  |

اەيلع Bonjour نيكمت مت يتلا تاەجاولا Bonjour فاشتكا ةەجاو مكحت لودج ضرعي .4 ةوطخلا. **...ةڧاضإ** رزلا قوف رقنا ،ةەجاو ةڧاضإل.

| Bonjour Discovery Interface Control Table |                |    |            |           |  |
|-------------------------------------------|----------------|----|------------|-----------|--|
|                                           | Interface Name |    | IP Address |           |  |
|                                           | VLAN 1         |    | 192.16     | 8.100.112 |  |
| C                                         | Add            | De | elete      | ]         |  |

ةمئاقلا نم لودجلا ىلإ اەتفاضإ دىرت يتلا ةەجاولا عون رتخأ ،ةەجاولا ققطنم يف .5 ةوطخلا ناونعلا ضرع متي ،اەيلإ نيعم IP ناونع ةەجاولل ناك اذإ .ةلباقملا ةلدسنملا.

.1 ةدحولل GE5 ةەجاو رايتخإ متي ،لاثملا اذه يف **:ةظحالم** 

| Interface: • Unit 1 + Port | GE5 🛊 🔿 LAG 🗍 🛊 🔿 VLAN 🗍 🌻 |
|----------------------------|----------------------------|
|                            |                            |

."**قالغإ** قوف رقنا مث **قيبطت** قوف رقنا .6 ةوطخلا

| Interface: • Unit 1 + Port GE5 + LAG 1 + VLAN 1 + |
|---------------------------------------------------|
| Apply Close                                       |

رزلا قوف رقناو ةەجاولاب ةصاخلا رايتخالا ةناخ ددح ،لودجلا نم لاخدا فذحل (يرايتخا) .7 ةوطخلا ف**ذح**.

| Bonjour Discovery Interface Control Table |                   |    |        |            |  |  |
|-------------------------------------------|-------------------|----|--------|------------|--|--|
|                                           | Interface Name IF |    | IP Add | IP Address |  |  |
| Ø                                         | GE1/5             |    |        |            |  |  |
|                                           | VLAN 1            |    | 192.16 | 8.100.112  |  |  |
|                                           | Add               | De | elete  |            |  |  |

.1 ةدحولل GE5 ةەجاو رايتخإ متي ،لاثملا اذه يف **:ةظحالم** 

ءدب نيوكت فلم يف اەنيوكت مت يتلا تادادعإلا ظفحل "**ظفح** قوف رقنا (يرايتخإ) .8 ةوطخلا ليغشتل.

| Port Gigabit Po            | E Stack          | ⊗ save<br>able N | <sub>داءہ</sub><br>lanaged | • Language:<br>Switch | Englis  |
|----------------------------|------------------|------------------|----------------------------|-----------------------|---------|
| Discovery - Bonjo          | our              |                  |                            |                       |         |
| Discovery: 🗹 Enable        |                  |                  |                            |                       |         |
| Apply Canc                 | el               |                  |                            |                       |         |
| Bonjour Discovery Int      | erface Control   | Table            |                            |                       |         |
| Interface Name             | IP Address       |                  |                            |                       |         |
| GE1/5                      |                  |                  |                            |                       |         |
| VLAN 1                     | 192.168.100.1    | 12               |                            |                       |         |
| Add De                     | ete              |                  |                            |                       |         |
| Note: Bonjour will only ad | vertise on the I | P interfaces     | configured in f            | the Bonjour Di        | scovery |

.كحاتفم ىلع دادعإ ةيلمع Bonjour لا تلكش حاجنب ىقلتي نآلاا تفوس تنأ

ةمجرتاا مذه لوح

تمجرت Cisco تايان تايانق تال نم قعومجم مادختساب دنتسمل اذه Cisco تمجرت ملاعل العامي عيمج يف نيم دختسمل لمعد يوتحم ميدقت لقيرشبل و امك ققيقد نوكت نل قيل قمجرت لضفاً نأ قظعالم يجرُي .قصاخل امهتغلب Cisco ياخت .فرتحم مجرتم اممدقي يتل القيفارت عال قمجرت اعم ل احل اوه يل إ أم اد عوجرل اب يصوُتو تامجرت الاذة ققد نع اهتي لوئسم Systems الما يا إ أم الا عنه يل الان الانتيام الال الانتيال الانت الما